## How to install the desktop version

• Download the app by clicking on the 32BIT icon of the appropriate language.

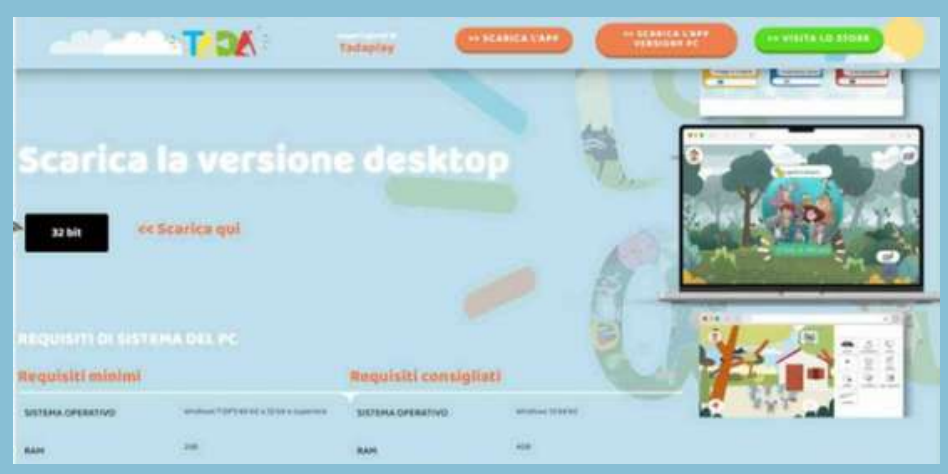

• Once the download is complete, right-click on the file you just downloaded and select "Show in folder."

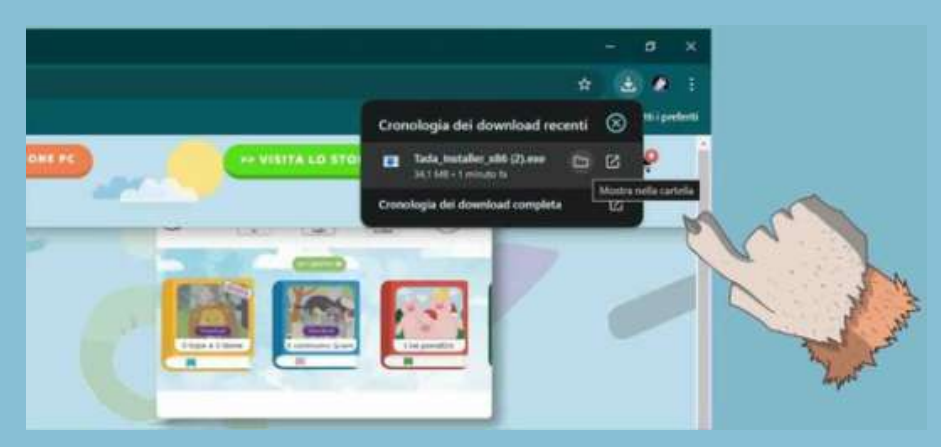

Right-click on the downloaded file and select "Run as administrator."

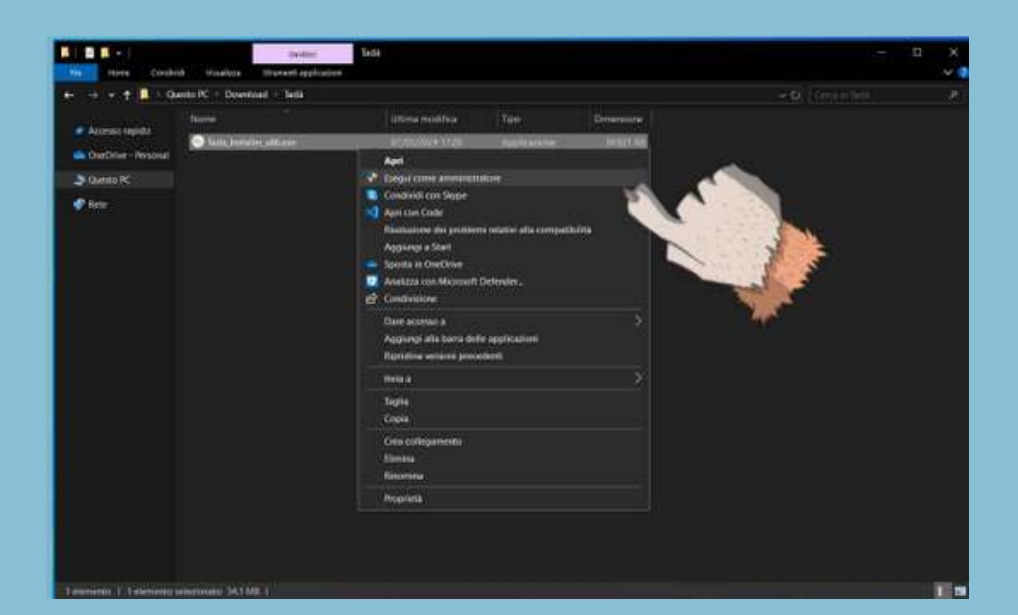

• Click "Yes" on the next screen and enter your Admin credentials if needed.

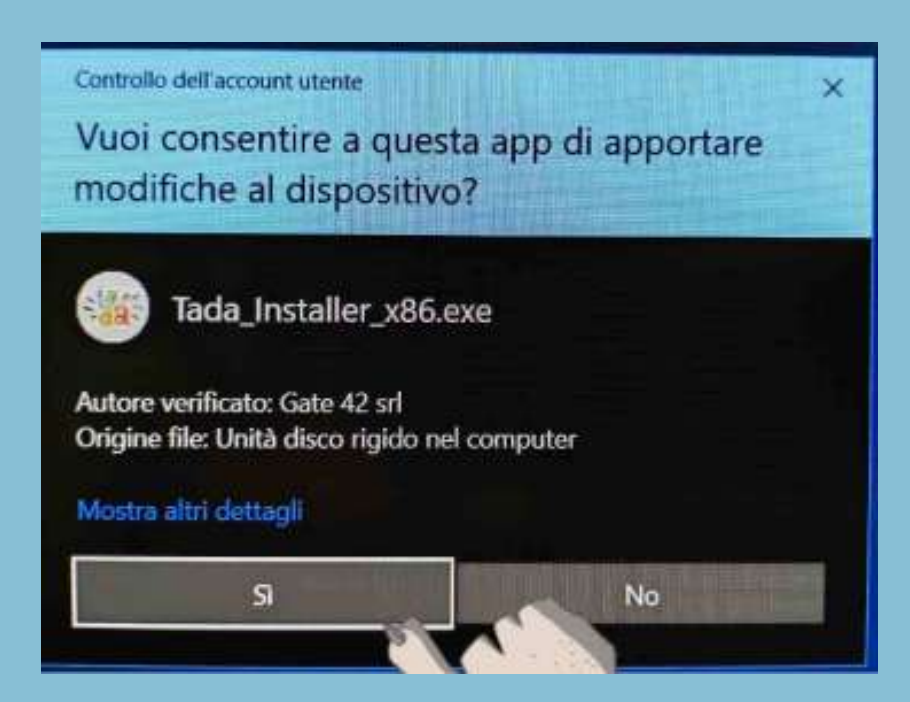

Make sure the destination folder is set to Users/Public and click Next

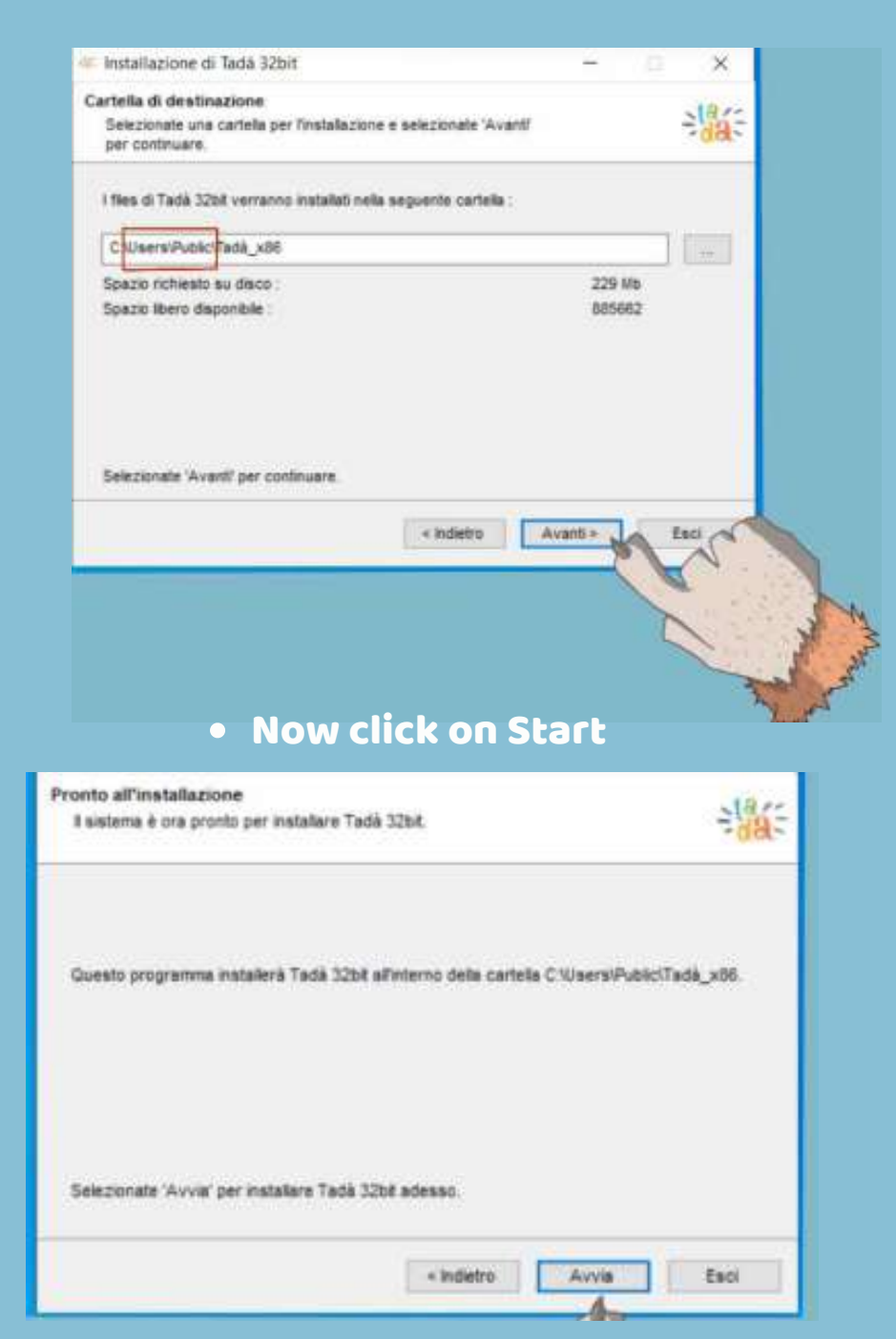

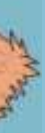

## • When this message appears, click Yes.

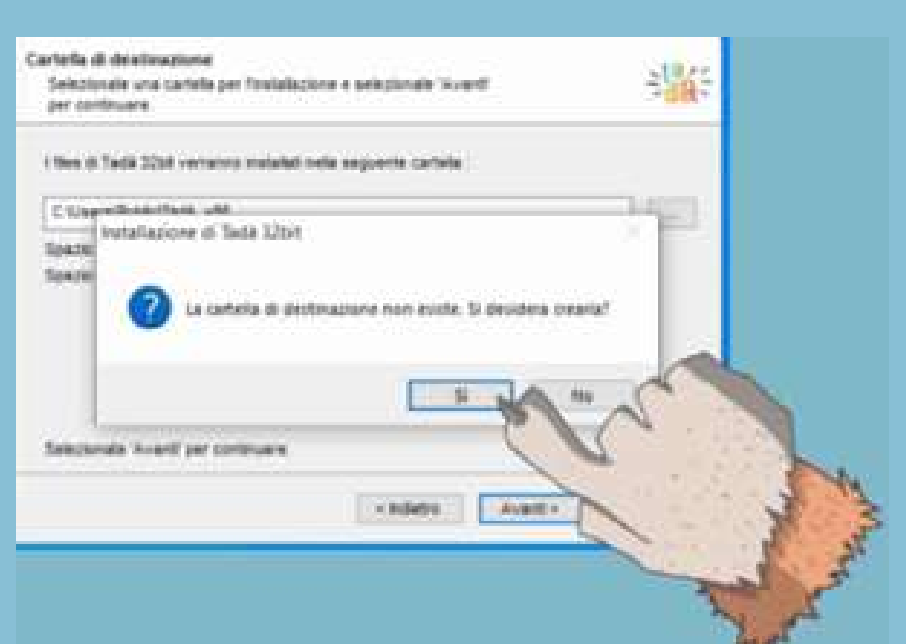

 Once the installation is complete, you will find the Tadà icon on the desktop.
Make sure to run the application as administrator and click on Update to get the latest version.

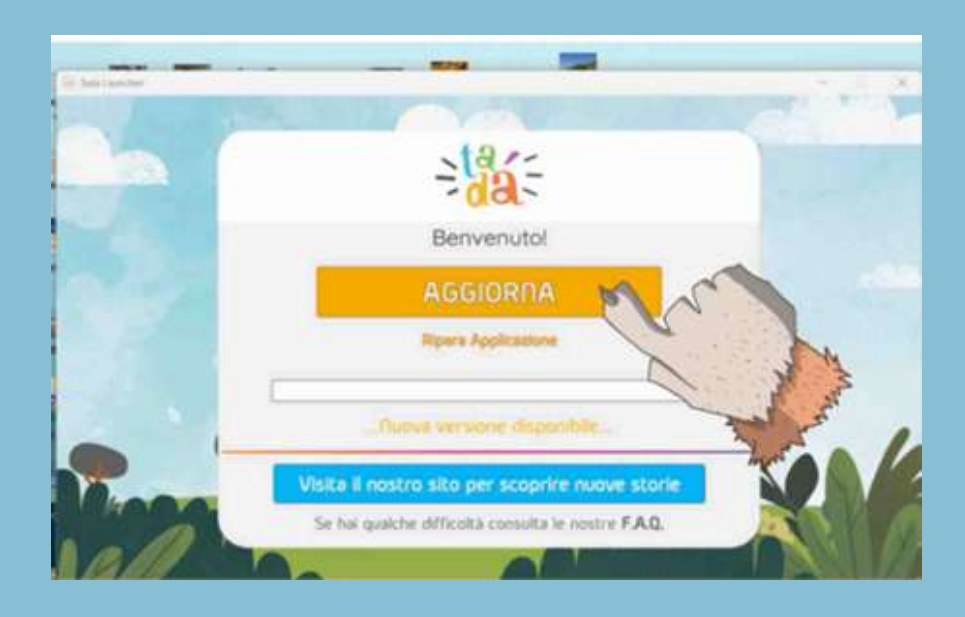

Now enter your credentials or create a new profile. Log in and enjoy the adventures of Tadà!

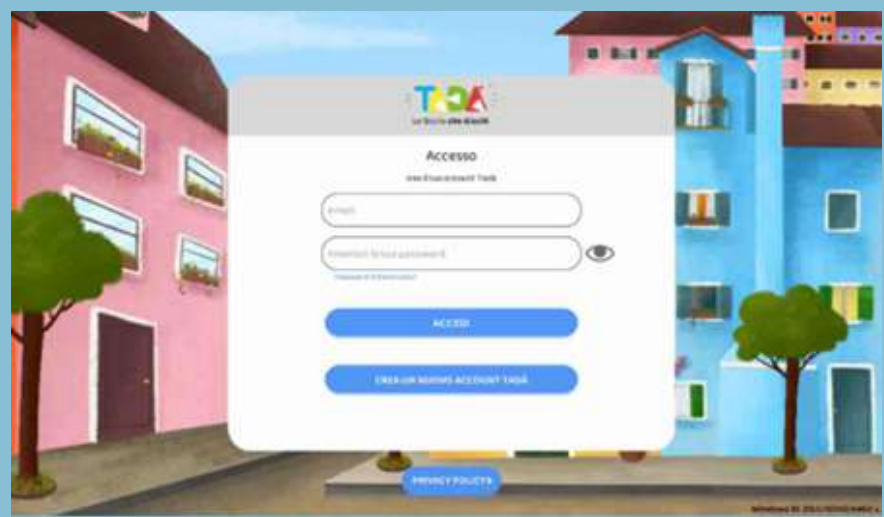

Need help? Write to support@tadabook.it.